# Euler Hermes Norge

<image>

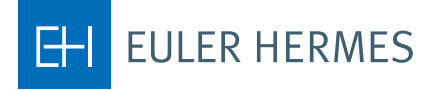

A company of Allianz (1)

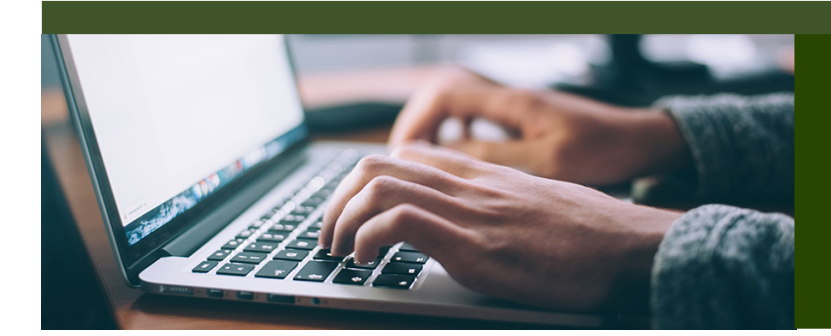

# HOW TO USE EOLIS

# TABLE OF CONTENTS

| 1. Introduction                      |  |
|--------------------------------------|--|
| 2. How to login                      |  |
| 3. EOLIS Welcome Page                |  |
| 4. First time you log on             |  |
| 5. Forgot your password or user ID   |  |
| 6. Request a credit limit on a buyer |  |
| 7. Buyer not found in EOLIS          |  |
| 8. Add a temporary limit             |  |
| 9. Download buyer list               |  |
| 10. Overdue management               |  |

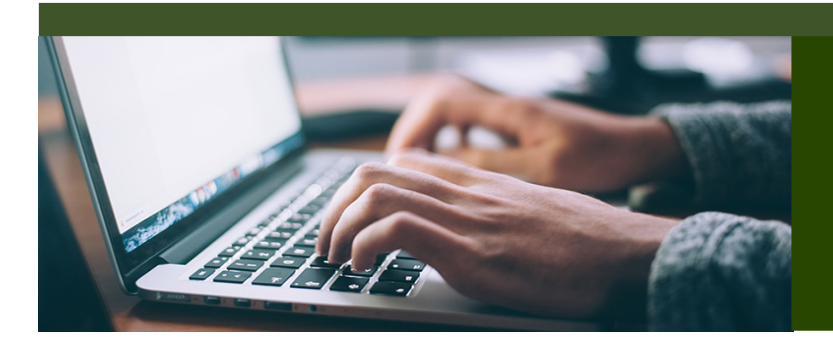

# EOLIS GUIDES

The Euler Hermes Online Information Service, EOLIS, is developed to help you easily manage and administer your credit insurance policy with Euler Hermes. Due to the amount of functionality included in the system, we have developed this user guide to help you become more familiar with EOLIS.

If there is an aspect of EOLIS that is not addressed in this user guide, please contact the Policy Administration with any questions, including login or other technical issues. They are available 9.00 to 16.00 Monday thru Friday and can be reached by email at contact.no@eulerhermes.com or call 23 25 60 00.

# HOW TO LOGIN

- 1. To access EOLIS, please visit www.eulerhermes.com > 'LOGIN' in upper right corner > EOLIS.
- 2. If you haven't received your user ID and password, please contact the Policy Administration. For verification purposes, please have available:
  - Your Euler Hermes policy number
- 3. Your user ID and password are assigned by the system and will be emailed or relayed over the phone. For security purposes, we may need to verify additional information before giving you your login credentials.

# LOGIN PAGE FUNCTIONS AND TIPS

#### Add to favorites

When you access EOLIS for the first time, we recommend that you add the EOLIS page to your favorites in your browser. EOLIS will now be bookmarked on your computer for easy access in the future. For additional ease of use, you can also save your user ID by checking the "Remember Login Information" box. For security purposes, your password cannot be bookmarked.

#### Pop-up settings

If you have trouble accessing EOLIS, it is possible that your internet settings are preventing the website from loading properly. The EOLIS homepage is generated by way of a pop-up window. Therefore, if you have a pop-up blocker, you will need to alter those settings to properly access EOLIS. In most cases, your pop-up blocker will alert you and allow you to "Always accept pop-ups from this site".

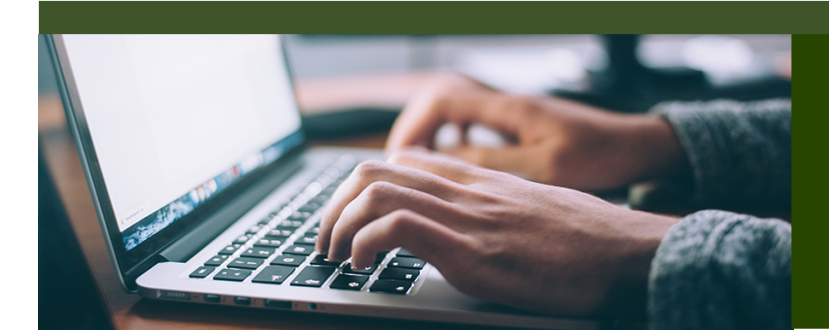

# EOLIS GUIDE

# WELCOME PAGE

The Welcome Page is the nerve center of your EOLIS interface. Here you will find quick links to common and/or frequently used functions.

| FOI                                                                                                    | 10                                              | Credit<br>Services                                                              | Overdue<br>Management                                                                   | Information<br>Services                                                           | Policy<br>Administration                                                                                           | Quick menu 📀                                                                                                    |
|----------------------------------------------------------------------------------------------------|-------------------------------------------------|---------------------------------------------------------------------------------|-----------------------------------------------------------------------------------------|-----------------------------------------------------------------------------------|----------------------------------------------------------------------------------------------------|----------------------------------------------------------------------------------------------------|
| ±01                                                                                                    | IS .                                            |                                                                                 |                                                                                         |                                                                                   |                                                                                                    | Company Search                                                                                                    |
| Welcome to<br>You last sid                                                                                                    | EOLIS, Te                                       | st1 Testesen. (E                                                                | dit my personal informa                                                                 | tion)]                                                                            |                                                                                                    | Select a policy                                                                                                    |
| Your passw                                                                                                    | vord will exp                                   | ire on 06/02/2018. [0                                                           | Change password 🕥]                                                                      |                                                                                   | Testfirma 1 KOB                                                                                                    | Insured credit information n° : 013453                                                                                                    |
|                                                                                                    | Mv bookr                                        | narks                                                                           |                                                                                         | Noti                                                                              | ice board                                                                                                    |                                                                                                    |
| <ul> <li>Payme</li> <li>Overdi</li> <li>Credit</li> <li>Credit</li> </ul>                                                               | ent incide<br>ue declar<br>Limits -<br>Limits - | nt<br>ation<br>Request<br>Cancel request                                        | /credit limit                                                                           | <ul> <li>No active r</li> </ul>                                                   | nessages                                                                                                    |                                                                                                    |
|                                                                                                    | Useful I                                        | inks                                                                            | 0                                                                                       | My p                                                                              | policy list                                                                                                    | Edit                                                                                                    |
| <ul> <li>FAQ</li> <li>CVR</li> <li>News 1</li> <li>Euler I</li> <li>Site m</li> <li>Eolis A</li> <li>Help</li> <li>Formation</li> </ul> | from Eule<br>Hermes E<br>lap<br>Assistance      | er Hermes Dan<br>urope SA, Belg<br>arch                                         | mark, filial af<br>jien                                                                 | Click on the                                                                      | e Edit button to add a                                                                                             | policy to the list                                                                                                    |
| Access     EH Sm                                                                                                    | EH Sma<br>artView                               | rtView<br>user guide link                                                       |                                                                                         | 13                                                                                |                                                                                                    |                                                                                                    |
| My aler                                                                                                    | rts La                                          | st 25 credit lin                                                                | nit decisions P                                                                         | ending request                                                                    | rs (10 oldest)                                                                                                    |                                                                                                    |
|                                                                                                    |                                                 |                                                                                 |                                                                                         |                                                                                   |                                                                                                    |                                                                                                    |
| 1.                                                                                                    | <b>My Bo</b><br>limit re                        | <b>ookmarks</b> : Y<br>equests, ove<br>available f                              | ou may add u<br>rdue declarat<br>unctions.                                              | p to six com<br>ion, etc.). Sin                                                   | monly used tasks<br>nply select the "Ec                                                                            | to a list of bookmarks (e.g. credit<br>it″ button and choose from the                                                                                  |
| 2.                                                                                                    | Notice<br>messo                                 | e Board: If th<br>Iges will pop                                                 | nere is a messo<br>p-up when you                                                        | age which re<br>u initially log                                                   | equires your atten<br>on to the system.                                                                            | ion, it will be posted here. Urgen:                                                                                                    |
| 3.                                                                                                    | <b>Usefu</b><br>Assiste                         | L <b>inks:</b> Quic                                                             | k access to a s<br>ct us by email                                                       | site map of E<br>or phone), a                                                     | EOLIS, Frequently ,<br>nd access to EH S                                                                           | Asked Questions (FAQ),<br>martView.                                                                                                    |
| 4.                                                                                                    | My Po<br>policie<br>order<br>the us<br>old po   | olicy List: Ma<br>es, we've cre<br>to add or re<br>er. When yo<br>olicy from th | ost users only h<br>ated easy acc<br>move a policy<br>ur policy expir<br>e list and add | nave one po<br>cess to the fix<br>v to the list. N<br>res and a ne<br>the new one | licy to manage. H<br>ve most used polic<br>lote: this list is stat<br>w policy is put in f<br>e with the "edit" fu | owever, for those with multiple<br>ies. Select the "Edit" button in<br>ic and completely controlled by<br>orce, you will need to remove the<br>nction. |

5. **List of Credit Limit Decisions:** For your convenience, we display the last 25 credit limit decisions and the ten oldest requests that are still pending in our system in real time. Simply click on the applicable tab to view. Additionally, if your total number of limits exceeds what's displayed on the screen, simply click on "View all limits" to pull the entire list.

### FIRST TIME YOU LOG ON

After logging in the first time, the system tells you that your password has expired and must be changed. You then have to enter a new, personal code.

Your password must meet the following requirements:

- 1. It must be at least eight characters in the length.
- 2. It must contain three of the following types of characters: Upper case letters (A-Z), lover case letters (a-z) and numerics (0-9).
- 3. It may not contain your first or last name.
- 4. It must be different from the previous password.

For security, your password will expire every third month and must be changed.

It is important that you afterwards go to **Edit my personal information** at the top where you must fill in all the fields. As you type your last name, **notice that you must write you last name with upper case letters (A-Z)**.

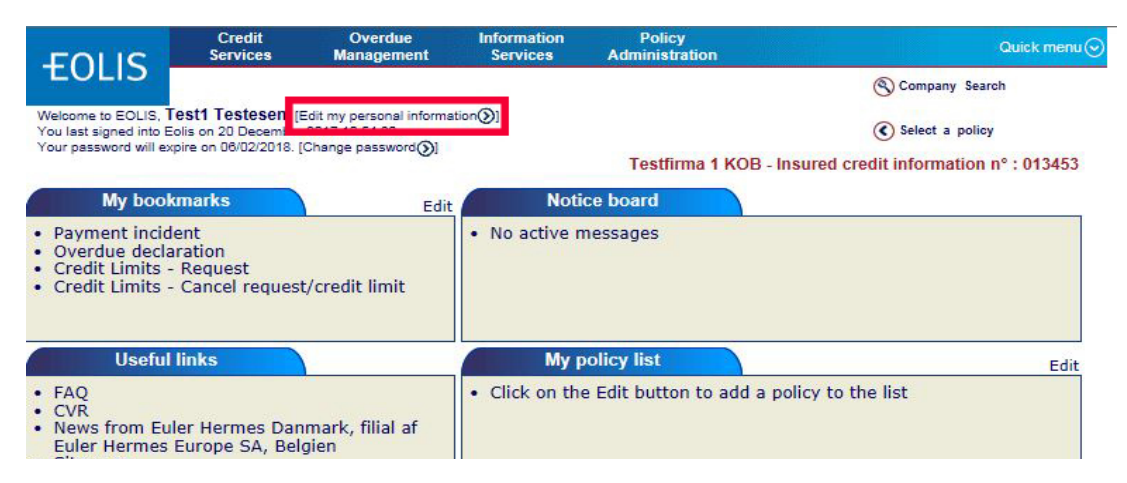

#### Notice!

Remember to allow popup windows before you log on to EOLIS.

### FORGOT YOUR PASSWORD OR USER ID

If you forget your EOLIS password and/or user ID - then go to www.eulerhermes.com. Choose LOGIN in the upper right corner and choose EOLIS. (To be continued on next page).

|          | RMES                            | <b>EOLIS</b> |
|----------|---------------------------------|--------------|
|          |                                 |              |
| User ID  | •                               |              |
| Password | ?                               |              |
| Language | English                         |              |
|          | Remember Login Information      |              |
|          | Connect<br>Forgotten password 2 |              |
|          | > Legal notice                  |              |
|          | > Forgotten User ID ?           |              |

# FORGOT YOUR PASSWORD OR USER ID (CONTINUED)

If you forget your password > Fill in your user ID and click on Forgotten password. Then fill out all the mandatory field in the following screen display. You need to write the entire last name with capital letters (UPPER CASE). Click on "Send password" and the system will create a new password and sends it automatically to your email address.

| Mandatory                               |                                                                       |                        |
|-----------------------------------------|-----------------------------------------------------------------------|------------------------|
| Have you forgotten your pass            | word?                                                                 |                        |
| If so, a temporary password will be cre | ated and sent to the email address stored in your Personal informatio | in.                    |
| *Your Last name :                       | NIELSEN (Uppercs                                                      | ase)                   |
| *Your Eolis User ID :                   | 100                                                                   |                        |
|                                         |                                                                       |                        |
| You will receive your new password to   | access EOLIS shortly. You will be asked to choose a new password      | when you first log in. |

If you forget your user ID > Choose Forgotten User ID. Fill out all the mandatory fields in the following screen display and choose Forgotten login under Subject of your message at the drop down menu.

| f you have any other query relati          | ng to the EOLIS service, please contact EOLIS On-Line Services Adminis   | tration.                   |
|--------------------------------------------|--------------------------------------------------------------------------|----------------------------|
| +40 66 00 00 66<br>: mail                  |                                                                          |                            |
| Mandatan                                   |                                                                          |                            |
| -                                          |                                                                          |                            |
| Company name :                             |                                                                          |                            |
| olicy number :                             |                                                                          |                            |
| Buyer:                                     | Buyer EHID · Buyer name ·                                                |                            |
| Title :                                    |                                                                          |                            |
| First name :                               |                                                                          |                            |
| Last name :                                |                                                                          |                            |
| lease select the description below which i | s closest to your role with regard to your Euler Hermes Policy/contract. |                            |
| Job title :                                |                                                                          | $\sim$                     |
| E-mail address :                           |                                                                          | and the second second      |
| elephone No. :                             | (Numerics only with relevant)                                            | th a + sign in front where |
| Subject of your message :                  | Forgotten login                                                          |                            |
|                                            |                                                                          |                            |
|                                            |                                                                          | 1                          |
| Comments :                                 |                                                                          |                            |

Click **Send** to send your request. Our EOLIS support will react on your request as fast as possible and return with password or login.

## REQUEST A CREDIT LIMIT ON A BUYER

To request a credit limit on a buyer you need to log on EOLIS and follow below steps.

#### How to do:

- 1. Click on Quick menu in the upper right corner of the top menu in EOLIS.
- 2. Click on Request under Credit Limits

| EULIS -                                                                                                    |                                                                        | management                                                         | Services       | Administration       |                                                                                                    |                             |
|----------------------------------------------------------------------------------------------------|------------------------------------------------------------------------|--------------------------------------------------------------------|----------------|----------------------|----------------------------------------------------------------------------------------------------|-----------------------------|
| Welcome to EOLIS, Tes<br>You last signed into Eolis<br>Your password will expire                                                                                                    | t <mark>1 Testesen</mark> . (i<br>on 21 December<br>: on 06/02/2018. [ | Edit my personal informat<br>2017 15:04:04.<br>Change password []] | ion@]          | Testfirma 1 KO       | Quick access<br>Choose a service for the selected o<br>Credit Limits<br>Request<br>Cancel request/credit limit<br>List of current limit decisions                                                                                                    | ompany :                    |
| My bookm                                                                                                    | arks                                                                   | Edit                                                               | Noti           | ce board             | Grade<br>Request                                                                                                    |                             |
| <ul> <li>Payment inciden</li> <li>Overdue declara</li> <li>Credit Limits - R</li> <li>Credit Limits - C</li> </ul>                                                                                                    | t<br>tion<br>equest<br>ancel reques                                    | t/credit limit                                                     | • Glædelig Ju  | ıl Samt Godt Nytår   | View list<br>Overdue declaration<br>Payment incident<br>Collections management<br>EHSmartCollect<br>Exchange of files<br>Following and downloading of the                                                                                                    | files of answers            |
| Useful lin                                                                                                    | ks                                                                     | -                                                                  | My p           | oolicy list          | Credit limits request                                                                                                    |                             |
| <ul> <li>FAQ</li> <li>CVR</li> <li>News from Euler<br/>Euler Hermes Euler</li> <li>Site map</li> <li>Eolis Assistance</li> <li>Help</li> <li>Economic Resear</li> <li>Access EH Smart</li> <li>EH SmartView u</li> </ul> | Hermes Dar<br>rope SA, Bel<br>ch<br>View<br>ser guide link             | mark, filial af<br>gien                                            | Click on the   | e Edit button to add | Grade request<br>Grade cancellation<br>Grade cancellation<br>Grade request rejects<br>Rejets des demandes de coverag<br>Update customer's references in r<br>Risks<br>Company synthesis<br>Policy information<br>Turnover Declaration<br>Useful Information<br>Contract file | ie<br>oredit limit requests |
| My alerts Las                                                                                                    | t 25 credit lir                                                        | mit decisions P                                                    | ending request | s (10 oldest)        |                                                                                                    |                             |

Select **Country** and type either **Euler ID**, **Identifier** or **Company/Business name**. (list of registration numbers in various countries can be found by clicking on **Help on identifier**)

| FULL                        | Credit<br>Services      | Overdue<br>Management | Information<br>Services | Policy<br>Administration | Quick menu 📀                                |
|-----------------------------|-------------------------|-----------------------|-------------------------|--------------------------|---------------------------------------------|
| TOLIS                       | Credit Limits           | Grade                 |                         |                          | Company Search                              |
| <u>Welcome</u> > Credit Ser | vices > Credit Limits > | Request               |                         |                          | Select a policy                             |
| Company ic                  | dentification           |                       |                         | Testfirma 1 KC           | DB - Insured credit information nº : 013453 |
| * mandatory                 |                         |                       |                         |                          |                                             |
| Select a countr             | v: DEN                  | MARK                  | $\overline{}$           |                          |                                             |
| Select only one             | of the radio bullor     | options shown bei     | JW.                     |                          |                                             |
| • Search by                 | identifier              |                       |                         | _                        |                                             |
| * Euler ID :                |                         | c                     | R * Identifier :        | CVR (Denmark) 🗸          |                                             |
| O Search Cri                | iteria 🥐                |                       | Н                       | elp on identifier 📎      |                                             |
| Company/Busin               | ness                    |                       |                         |                          |                                             |
| Street Number               | :                       |                       | s                       | itreet Name :            |                                             |
| Post/Zip Code :             | :                       |                       | т                       | own :                    |                                             |
| O Search by                 | / phone number(         | ?                     |                         |                          |                                             |
| Phone number                | :                       |                       |                         |                          |                                             |
| * mandatory                 |                         |                       |                         |                          |                                             |
|                             |                         | Continue ()           |                         | Cle                      | ear 🗙                                       |

# REQUEST A CREDIT LIMIT ON A BUYER (CONTINUED)

Choose the correct legal unit. Click on the company name.

| FOLIS                 | Credit<br>Services       | Overdue<br>Management | Information<br>Services | Policy<br>Administration | Quick menu                                     |
|-----------------------|--------------------------|-----------------------|-------------------------|--------------------------|------------------------------------------------|
| EULIS                 | Credit Limits            | Grade                 |                         |                          | S Company Search                               |
| Velcome > Credit Serv | ices > Credit Limits >   | Request               |                         |                          | Select a policy                                |
| Company se            | arch results             |                       |                         | Testfirma                | 1 KOB - Insured credit information nº : 013453 |
| Identifier 💠          | Euler ID 👙               | Comp                  | any/Business Na         | ame 💠                    | Address                                        |
|                       | 001                      | Euler Herr            | mes Danmark, Filial a   | of Euler H               | Amerika Plads 19 3 2100 København Ø            |
| Toronto D             | 009                      | Euler Hern            | nes Danmark, Filial a   | f Euler He               | Amerika Plads 19 2100 København Ø              |
|                       |                          | Down                  | nload options:          | CSV 🕡   Excel            | Page 1/1                                       |
| elect a company l     | by clicking on the       | company name.         |                         |                          |                                                |
|                       | Not fou                  | Ind                   |                         |                          | New Search                                     |
|                       | C.F. participa por porta | U                     |                         |                          |                                                |

# **BUYER NOT FOUND IN EOLIS**

Notice! This function is only available if you search by company name!

If you cannot find the company in our system, please select **Not found (as shown above).** The next page will tell you to enter all relevant information and take you through the remainder of the process.

Remember to click Continue.

| FOLIS                          | Credit<br>Services      | Overdue<br>Management      | Information<br>Services | Policy<br>Administration | Quick menu                                 |
|--------------------------------|-------------------------|----------------------------|-------------------------|--------------------------|--------------------------------------------|
| EULIS                          | Credit Limits           | Grade                      |                         |                          | Company Search                             |
| elcome > Credit Ser            | vices > Credit Limits > | Request                    |                         |                          | Select a policy                            |
| Additional                     | information             |                            |                         | Testfirma 1 KOB - In     | sured credit information n° : 013453       |
| * The field "Tow               | n" or the field "Pos    | t Code" has to be filler   | ł                       |                          |                                            |
| Company/Busi<br>Country of Buy | ness Name :<br>/er :    | Euler Hermes Da<br>DENMARK | anmark Filial af Eu     | ler Hermes S A Belgien   |                                            |
| National ID :                  |                         | CVR (Denmar                | k) 🗸 📔                  |                          |                                            |
| Additional Nam                 | ne 1 :                  |                            |                         | ( i.e. Full nam          | es of the proprietor(s) or partners, or an |
| Additional Nam                 | ne 2 :                  | alternative trading        | name for the buyer)     |                          |                                            |
| Street Number                  | :                       |                            |                         |                          |                                            |
| Street Name :                  |                         |                            |                         |                          |                                            |
| Additional Line                | e:                      |                            |                         |                          |                                            |
| * Town :                       |                         |                            |                         |                          |                                            |
| * Post Code :                  |                         |                            |                         |                          |                                            |
| Phone Number                   | r:                      |                            |                         |                          |                                            |
| * The field "Tow               | n" or the field "Pos    | t Code" has to be filler   | 1                       |                          |                                            |
| C Statistical Long             |                         |                            |                         |                          |                                            |
|                                | Contin                  |                            |                         | New 9                    | Search 🕢                                   |
|                                | contin                  | ue v                       |                         | New S                    |                                            |

| <b>REQUEST A CREDIT LIMIT ON A BUYER (CONTINUED)</b><br>To begin your request enter the level of coverage desired in the <b>Amount</b> field (maximum cred-<br>it in thousands without using decimal spaces or periods). Round to the nearest EUR.                                   |
|----------------------------------------------------------------------------------------------------|
| If you have a reference no. you would like to add you can fill out Your customer reference.                                                                                                    |
| If the credit period is longer than agreed upon in the policy, please fill in <b>Credit Period</b> . When entering extended terms, please advice on the rationale for the longer dated terms.                                                                                        |
| Otherwise, this field is left blank.                                                                                                    |
| Credit Limit Request Latest decision : No current limit Limit request :                                                                                                    |
| Amount : DKK Danish Krone                                                                                                    |
| Standard credit period as in your policy : LU + 10 days  Express process ?                                                                                                    |
| Credit period if not within those mentioned above : days 🕼 Add a comment                                                                                                    |
| Your customer reference : Test. TCO  Add a temporary increase If you enter a credit period longer than your standard credit period and / or if you add a comment, your request will be referred to an U/W for a decision. If you enter a temporary increase, a comment is mandatory. |
| ADD A TEMPORARY LIMIT<br>You also have the opportunity to request for a temporary limit by clicking Add a temporary limit.                                                                                                    |
| Credit Limit Request                                                                                                    |
| Latest decision : No current limit                                                                                                    |
| Limit request :                                                                                                    |
| Amount : DKK Danish Krone V ?                                                                                                    |

|                                                                                                    | 1                                                                      | Brac Banon Haono                                                |                    |                                        |
|----------------------------------------------------------------------------------------------------|------------------------------------------------------------------------|-----------------------------------------------------------------|--------------------|----------------------------------------|
| Standard credit period                                                                                              | as in your policy : LU +                                               | 10 days                                                         | Express pr         | rocess 🕐                               |
| Credit period if not with                                                                                           | nin those mentioned abov                                               | ve : days                                                       | 🗐 Add a co         | mment                                  |
| Your customer referen                                                                                               | ce : Test. TCO                                                         |                                                                 |                    |                                        |
| Add a temporary ind<br>if you enter a credit perio<br>a decision.<br>If you enter a temporary<br>Credit Limit Reque | rease<br>a longer than your standar<br>increase, a comment is ma<br>st | rd credit period and / or if you and and / or if you and atory. | add a comment, yo  | ur request will be referred to an U/W  |
| atest decision : N                                                                                                  | lo current limit                                                       |                                                                 |                    |                                        |
|                                                                                                    |                                                                        |                                                                 |                    |                                        |
| Limit request :                                                                                                    |                                                                        |                                                                 |                    |                                        |
| Amount :                                                                                                    | 100000                                                                 | DKK Danish Krone                                                | × ?                |                                        |
| Standard credit period                                                                                              | as in your policy : LU + 1                                             | 10 days                                                         | Express pro        | ocess 🕐                                |
| Credit period if not with                                                                                           | in those mentioned abov                                                | e: days                                                         |                    |                                        |
| Your customer reference                                                                                             | e : Test. TCO                                                          |                                                                 |                    |                                        |
| Negative Buyer Informa                                                                                              | tion : O Yes O No                                                      |                                                                 |                    |                                        |
| Comment :                                                                                                    |                                                                        |                                                                 |                    |                                        |
|                                                                                                    |                                                                        |                                                                 |                    | ~                                      |
|                                                                                                    |                                                                        |                                                                 |                    |                                        |
| Temporary increase :                                                                                                | Amount ·                                                               | DKK Danish Krone                                                | ~                  | Expiration date :                      |
|                                                                                                    | dd/mmhannu)                                                            |                                                                 | · · · · ·          | Expiration date .                      |
|                                                                                                    | uunnnyyyyy)                                                            |                                                                 |                    |                                        |
| f vou enter a credit perio                                                                                          | d longer than your standard                                            | d credit period and / or if you a                               | dd a comment, vour | r request will be referred to an U/W f |
| a decision.                                                                                                    | ,                                                                      |                                                                 |                    |                                        |
|                                                                                                    |                                                                        |                                                                 |                    |                                        |

#### Click Continue.

You will now see the details for buyer and the application. Check that the details are correct and **Confirm**.

# DOWNLOAD BUYER LIST

To see a list of all buyers in EOLIS you need to log on and follow below steps.

#### How to do:

- 1. Click on **Quick menu** in the upper right corner of the top menu in EOLIS.
- 2. Click on List of current limit decisions under Credit Limits

| FOLIS                                                                      | Credit<br>Services                                                            | Overdue<br>Management                                              | Information<br>Services | Policy<br>Administration            |                                                                                                    | Quick menu 📀     |
|----------------------------------------------------------------------------|-------------------------------------------------------------------------------|--------------------------------------------------------------------|-------------------------|-------------------------------------|----------------------------------------------------------------------------------------------------|------------------|
| Welcome to EOLIS,<br>You last signed into B<br>Your password will et       | T <b>est1 Testesen</b> . (1<br>Eolis on 20 December<br>xpire on 06/02/2018. ( | Edit my personal informat<br>2017 12:46:42.<br>Change password []] | ion@]                   | Testfirma 1 KO                      | Quick access<br>Choose a service for the selected or<br>Credit Limits<br>Request<br>View Limit<br>List of current limit decisions                                    | ompany :         |
| My boo<br>Payment incid<br>Overdue decl:<br>Credit Limits<br>Credit Limits | kmarks<br>lent<br>aration<br>- Request<br>- Cancel request                    | Edit                                                               | Noti<br>• No active n   | ice board<br>messages               | Request<br>View list<br>Overdue declaration<br>Payment incident<br>Collections management                                                                            |                  |
| Useful<br>• FAQ                                                            | l links                                                                       |                                                                    | My p<br>• Click on the  | policy list<br>e Edit button to add | EnsmarcGietet<br>Exchange of files<br>Following and downloading of the<br>Choice of services<br>Credit limits request<br>Credit limits request<br>Grade cancellation | files of answers |

## Mark All the decisions and select View.

Notice: You can also choose other search criterias such as Euler ID, Decision Type or Current limits.

| FOLIC               | Credit<br>Services    | Overdue<br>Management           | Information<br>Services | Policy<br>Administration                                                                                                    | Quick menu (                           |
|---------------------|-----------------------|---------------------------------|-------------------------|----------------------------------------------------------------------------------------------------|----------------------------------------|
| EULIS               | Credit Limits         | Grade                           |                         |                                                                                                    | Company Search                         |
| elcome > Credit Ser | rvices > Credit Limit | s > List of current limit decis | ions                    |                                                                                                    | Select a policy                        |
| Selection of        | criteria              |                                 |                         | Testfirma 1 KOB - I                                                                                                    | Insured credit information nº : 013453 |
| Dates must be e     | entered in dd/mr      | n/yyyy format.                  |                         |                                                                                                    |                                        |
| List :              |                       | Current limits                  | ~                       |                                                                                                    |                                        |
| Country :           |                       | All countries                   | ~                       | <ul> <li>Image: A set of the set of the</li></ul> |                                        |
| Search criteria     | 3                     |                                 |                         |                                                                                                    |                                        |
| All the dec         | isions                | O All decisio                   | ons without can         | celled                                                                                                    |                                        |
|                     | inces Namo :          |                                 |                         | Cinici C                                                                                                    |                                        |
|                     | mess name .           |                                 |                         |                                                                                                    |                                        |
| ○ Euler ID          |                       |                                 |                         |                                                                                                    |                                        |
| O Customer          | reference :           |                                 |                         |                                                                                                    |                                        |
| O Decision T        | ype                   |                                 | ~                       |                                                                                                    |                                        |
| O Current lim       | nits                  | requested                       | ✓ bet                   | tween                                                                                                    | and 🔲                                  |
| O Amounts           |                       | requested                       | ✓ bet                   | tween DKK                                                                                                    | and DKK                                |
| O with condit       | tions only            | O tomnorony limi                | to only                 |                                                                                                    |                                        |
| O with contain      | uons only             |                                 | is only                 |                                                                                                    |                                        |
| O Expired lim       | iits                  |                                 |                         |                                                                                                    |                                        |
| Sort criteria       |                       |                                 |                         |                                                                                                    |                                        |
| )escending der      | cision date           | ~                               |                         |                                                                                                    |                                        |
| source and a det    | sisteri date          |                                 |                         |                                                                                                    |                                        |
| Vie                 | w                     | Download in                     | .csv format             | Downloa                                                                                                    | d in .xls format 🗶                     |

# DOWNLOAD BUYER LIST (CONTINUED)

You now get a list of all decisions.

- 1. You can now either **download** or **print** the list.
- 2. You can download the list as a .csv file or as an Excel file. If you print the list, please notice that the maximum number of buyers on each page is 100. If you have more than 100 buyers on your list, please print each page.

| Result : 220 customer(s) matching your sel                                                 | ection                  |       | Page 1, 2, 3 from 3 [Next/Last] |
|--------------------------------------------------------------------------------------------|-------------------------|-------|---------------------------------|
|                                                                                            | Download options: csv 🐙 | Excel | 1009 00 10 1009 KU              |
| Click on the company name to see credit lin<br>Access the page directly by clicking on the | nit.<br>page number.    |       |                                 |
| New search                                                                                 | 8                       |       | Print                           |

#### Notice!

You can sort the list by country, amount etc. before printing or downloading. You do this by clicking on the column, by which you wish to sort the list.

### **OVERDUE MANAGEMENT**

According to policy you need to make overdue declaration in EOLIS for those buyers who fail to pay on time.

#### How to:

- 1. Log on EOLIS with your user ID and password.
- 2. Click on Overdue Management at the top of the screen.
- 3. Type the Euler Hermes ID for the buyer you want to make an overdue declaration for.
- 4. Click on Continue

+90 days :

Comment : (\*) data mandatory

| FOLIC                  | Credit<br>Services                  | Overdue<br>Management   | Information<br>Services   | Policy<br>Administration   | Quick menu                                 |
|------------------------|-------------------------------------|-------------------------|---------------------------|----------------------------|--------------------------------------------|
| LOLIS                  | Overdue<br>declaration              | Payment<br>incident     | Collections<br>management |                            | S Company Search                           |
| elcome > Overdue       | Management > Overd                  | ue declaration          |                           |                            | Select a policy                            |
| Company                | identification                      |                         |                           | Testfirma 1 KC             | DB - Insured credit information n° : 01345 |
| * mandatory            |                                     |                         |                           |                            |                                            |
| Select a count         | try: DEN                            | MARK                    | •                         |                            |                                            |
| Select only one        | e of the radio butto                | n options shown bel     | ow.                       |                            |                                            |
| • Search by            | y identifier                        |                         |                           |                            |                                            |
| * Euler ID :           |                                     | 0                       | R * Identifier :          | CVR (Denmark) 🔻            |                                            |
| 0.0.00                 |                                     |                         |                           | Help on identifier 🕥       |                                            |
| Search C               | riteria (?)                         |                         |                           |                            |                                            |
| Company/Bus<br>Name:   | siness                              |                         |                           |                            |                                            |
| Street Numbe           | r:                                  |                         |                           | Street Name :              |                                            |
| Post/Zip Code          | H:                                  |                         |                           | Town :                     |                                            |
| O Fearab b             | w phone number                      |                         |                           |                            |                                            |
| Search .               | by phone number                     | 0                       |                           |                            |                                            |
| Phone numbe            | r:                                  |                         |                           |                            |                                            |
| * mandatory            |                                     |                         |                           |                            |                                            |
|                        |                                     | Continue                | > -                       | Clear                      | 8                                          |
| بيرم الأسير            | coo this pict                       | 1501                    |                           |                            |                                            |
| u will how             | Credit                              | Overdue                 | Information               | Policy                     |                                            |
| OLIS                   | Services                            | Management              | Services                  | Administration             | Quick menu 📀                               |
| come > Overdue N       | declaration<br>Asnagement > Overdue | incident<br>declaration | management                |                            | Company Search                             |
| Buver                  | Details                             |                         |                           | Teetfirma 1 k              | COB Insured credit information nº : 0134   |
| TVADK :                | 58840                               | Euler IC                | ): <u>CERCE</u>           | Type of                    | Company : AKTIESELSKAB                     |
| Buyer Nar<br>Registere | me: Landa S                         | Denma                   | ark                       |                            |                                            |
| SIC Activi             | ity: Mgt of holding                 | co's                    | 7                         |                            |                                            |
|                        | If the d                            | etails above are no     | t for the require         | ed buyer click here to sel | ect the correct buyer.                     |
|                        | Overdue declara                     | tion                    | 1000                      |                            |                                            |
| (*) data ma            | andatory                            |                         |                           |                            |                                            |
| Type :                 | * Overdue                           |                         | ~                         |                            |                                            |
| Date :<br>Total        | *200000                             | (dd/MM/yyyy             | )<br>DKK Daniek           | Krone                      |                                            |
| amount :<br>31 to 60   | 200000                              |                         | DKK Danish                | Krone                      |                                            |
| days :<br>61 to 90     |                                     |                         | DKK Danish                | Krone                      |                                            |
| days :                 |                                     |                         | -                         |                            |                                            |

Validate 📎

**DKK Danish Krone** 

# **OVERDUE DECLARATION (CONTINUED)**

#### Fill out:

- Type: Choose the type by clicking on the drop down menu e.g. "Overdue".
   Please ensure that the most appropriate reason is selected as this will allow our analyst team to determine if an investigation is needed into the health of the buyer.
- 2. Date: Click on the calendar icon (marked with red below) and choose the original due date.
- 3. Total amount: Enter the total amount that is past due and then break it down by how long each amount has been outstanding. All amounts are without use of comma, period or a decimal place.
- 4. Currency

| Buyer Det         | Overdue<br>declaration<br>gement > Overdu | Payment<br>incident                                                                                                    | Collections<br>management |                                  |                                      |
|-------------------|-------------------------------------------|----------------------------------------------------------------------------------------------------|---------------------------|----------------------------------|--------------------------------------|
| Overdue Mana      | gement > Overdu                           | e declaration                                                                                                    |                           |                                  | Company Search                       |
| Buyer Det         |                                           |                                                                                                    |                           |                                  | Select a policy                      |
| TVADK : =         | tails                                     |                                                                                                    |                           | Testfirma 1 KOB -                | Insured credit information n° : 0134 |
|                   |                                           | Euler I                                                                                                    | D: CEUSTON                | Type of Com                      | pany: AKTIESELSKAB                   |
| Buyer Name:       | LESSING                                   |                                                                                                    |                           |                                  |                                      |
| Registered of     | ffice : 🐜                                 | Denm                                                                                                    | nark                      |                                  |                                      |
| SIC Activity :    | Mgt of holdin                             | g co's                                                                                                    |                           |                                  |                                      |
|                   | 12530                                     | Service and the service of the service of the servi | C LANGE AND THE           |                                  |                                      |
|                   | If the                                    | details above are no                                                                                                    | ot for the require        | ed buyer click here to select th | e correct buyer.                     |
| Ove               | erdue declara                             | ation                                                                                                    |                           |                                  |                                      |
| (*) data manda    | atory                                     |                                                                                                    |                           |                                  |                                      |
|                   |                                           |                                                                                                    |                           |                                  |                                      |
| Type: * C         | Overdue                                   |                                                                                                    | ~                         |                                  |                                      |
| Date : * 0        | 6/12/2017                                 | (dd/MM/yyy                                                                                                    | y)                        |                                  |                                      |
| Total amount : *2 | 00000                                     |                                                                                                    | DKK Danish                | Krone 🗸                          |                                      |
| 31 to 60 2        | 00000                                     |                                                                                                    | DKK Danish                | Krone                            |                                      |
| 61 to 90          |                                           |                                                                                                    |                           | Krone                            |                                      |
| days :            |                                           |                                                                                                    |                           | KIONE                            |                                      |
| +90 days :        |                                           |                                                                                                    | DKK Danish                | Krone                            |                                      |
| Comment :         |                                           |                                                                                                    |                           |                                  |                                      |
|                   | 1                                         |                                                                                                    |                           |                                  |                                      |
| (*) data manda    | atory                                     |                                                                                                    |                           |                                  |                                      |
|                   |                                           |                                                                                                    | Val                       | idate ()                         |                                      |

- 1. Click Validate: You will get a message on the screen that the overdue payment has been registered. You will also receive the confirmation on e-mail the next day. The email will be sent to the person registered as EOLIS user.
- 2. Select New Overdue payment if you have more payments to register. If not, Finish.